## Brother TN-245 Toner Reset (Brother TN-245 Toner zurücksetzen)

## Brother TN-245 Toner Reset für Brother HL-Geräte

In der folgenden Anleitung erfahren Sie, wie Sie an Ihrem Brother HL-Gerät den Toner TN-245 manuell zurücksetzen. Dieser Toner Reset ist nach einem Toner Wechsel notwendig.

- Öffnen Sie an Ihrem Brother HL-Gerät die Frontklappe.
- Betätigen Sie dann gleichzeitig die Tasten "Secure" und "Cancel". Auf dem Diplay wird nun das Reset-Menü angezeigt.
- Scrollen Sie durch das Menü und wählen Sie die Farbe für den Toner Reset aus. Bestätigen Sie diese zügig.
- Nachdem der Toner abgeschlossen ist, zeigt das Display "Accepted" oder "Ausgeführt".
- Schließen Sie jetzt die Frontklappe.

Sie können nun wieder drucken wie gewohnt.

## Brother TN-245 Toner Reset für Brother MFC-Geräte

Damit Sie nach einem Toner Wechsel mit einem TN-245 mit Ihrem Brother MFC-Gerät wie gewohnt drucken können, müssen Sie einen manuellen Toner Reset durchführen. Wie Sie den Toner zurücksetzen, erfahren Sie in folgender Anleitung.

- Stellen Sie sicher, dass das Gerätedisplay keine Fehlermeldung zeigt. Falls doch, löschen Sie diese durch Drücken der "Cancel" (X) Taste um ins Hauptmenü zu gelangen.
- Betätigen Sie jetzt die "Fax" bzw. "Kopie" Taste, um das Nummernfeld sichtbar zu machen. Merken Sie sich jetzt, wo sich die Sterntaste "\*" befindet, drücken Sie diese jedoch nicht.
- Kehren Sie durch Drücken der "Home" Taste zum Hauptmenü zurück.
- Öffnen Sie die Frontklappe am Gerät.
- Drücken Sie nun die Position auf dem Display, an der sich die Sterntaste befindet 5 Sekunden lang. Daraufhin erscheint das Reset-Menü.
- Scrollen Sie durch das Menü und wählen Sie die Farbe für den Toner Reset aus. Bestätigen Sie diese sofort. Das Display zeigt nach erfolgtem Toner Reset "Accepted" oder "Ausgeführt".

Sie können dann die Klappe wieder schließen und drucken wie bisher.

## **Brother TN-245 Toner Reset für Brother DCP-Geräte**

Nach dem Wechsel des Toners mit einem TN-245 an Ihrem Brother DCP-Gerät müssen Sie den Toner manuell zurücksetzen. Die folgende Anleitung zeigt, wie der Toner Reset funktioniert.

- Achten Sie darauf, dass das Diplay keine Fehlermeldung zeigt. Löschen Sie diese, wenn nötig, durch Drücken der "Cancel" (X) Taste.
- Nun betätigen Sie die Taste "Kopie" bzw. "Fax", damit das Nummernfeld auf dem Display sichtbar wird. Merken Sie sich, wo sich die Sterntaste "\*" befindet.
- Kehren Sie mit dem "Home" Button ins Hauptmenü zurück.
- Öffnen Sie die Frontklappe Ihres Brother DCP-Gerätes.
- Drücken Sie nun die Stelle, an der sich zuvor die Sterntaste befand, 5 Sekunden lang. Im Display erscheint dann das Reset Menü.
- Suchen Sie im Menü die Farbe für den Toner Reset aus und bestätigen Sie diese umgehend.
- Sobald das Display "Accepted" oder "Ausgeführt" anzeigt, ist der Toner Reset ausgeführt.

Schließen Sie nun wieder die Frontklappe. Sie können nun drucken wie gewohnt.